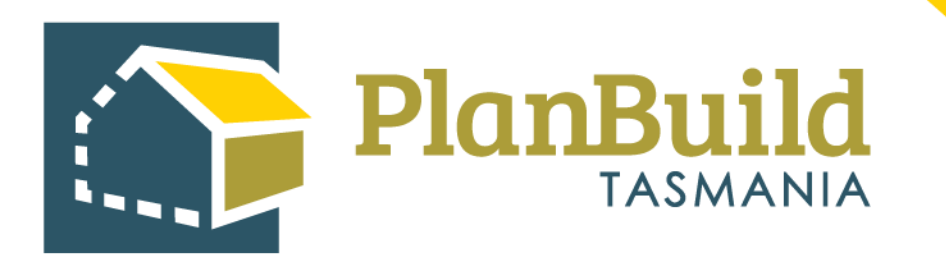

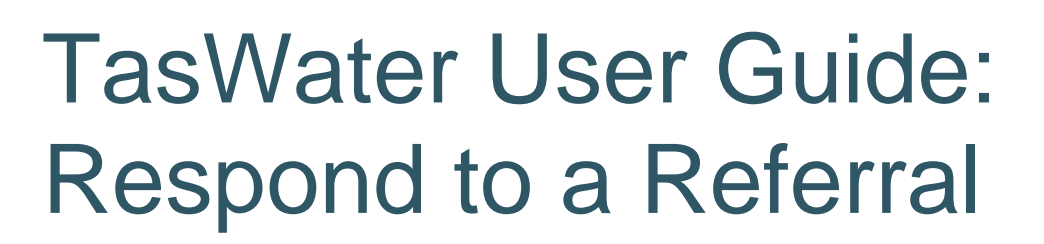

Version 1

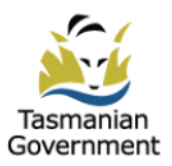

# Table of Contents

| Introduction1                                              |
|------------------------------------------------------------|
| How do I know if a referral has been made to me / my team? |
| As a Development Support Officer                           |
| As a Development Assessment / Compliance Manager           |
| As an Assessing Officer                                    |

# Introduction

When TasWater receives a referral from the Planning Authority, it would first be visible to users who have the Assessing Officer role in the portal under Organisation Tasks. After the referral is deemed valid, and noted by the support officer (contains sufficient details and documents), the manager of the department can assign to one of the Assessing Officer to review, and provide a response to the Planning Authority.

## How do I know if a referral has been made to me / my team?

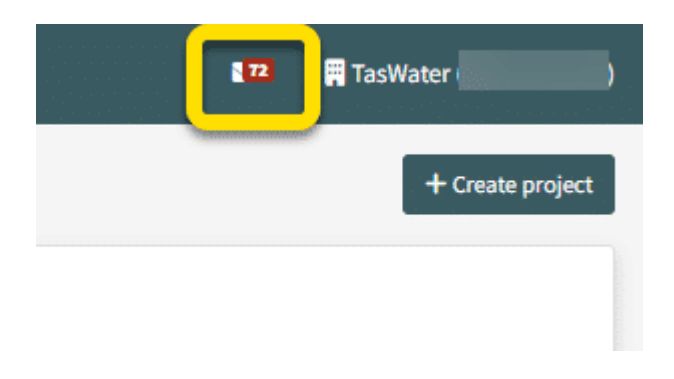

## **PlanBuild Tasmania Notifications**

When the referral first comes in, the users with Assessing Officer role (including the Development Officers) will see a notification in their PlanBuild Tasmania mailbox.

A notification email will also be sent to their email address they registered with PlanBuild Tasmania.

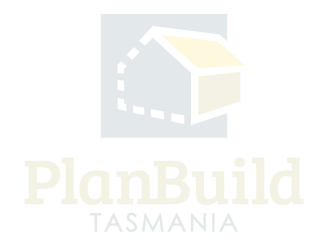

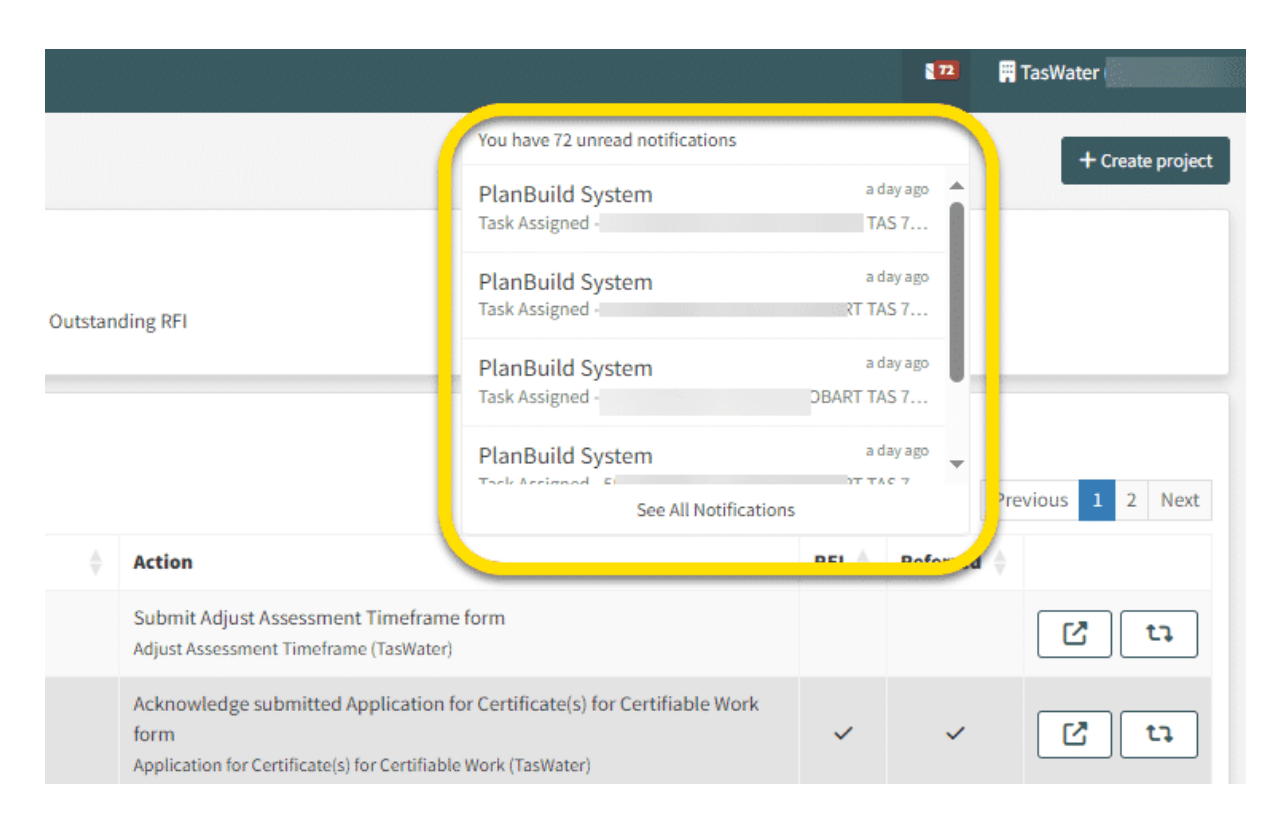

By clicking on the white envelope icon, you can see and open the most recent notifications.

You can click on the notifications to view full details.

|                                                                                                    | Council (EHO Referrals)      |
|----------------------------------------------------------------------------------------------------|------------------------------|
| Notifications                                                                                                    |                              |
| ← Back to Netifications       Task Assigned -       TAS 7216 Review Referral - Assigned                                                                                                    |                              |
| To: EHO Referrals (el v.au)<br>Received: 20/10/2023 10:15                                                                                                    |                              |
| PlanBuild<br>TASMANIA                                                                                                    |                              |
| The following task for New house at: 7216 has been assigned to you in Planbuild. Task Review Referral Task Review Referral Task Review Review | er information, complete the |
| DISCLAIMER<br>This is an automated email generated by PlanBuild Tasmania. If you have received the transmission in error, please ignore this email.                                                                                                    |                              |

Clicking 'Log in' in the notification will take you directly to the task you need to complete.

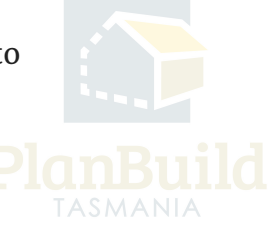

## **Task Lists**

| My Task Lis    | st 😮                                                                                                    |                    |               |              |            |                |    |                                                                                                    |       |            |          |            |               |
|----------------|----------------------------------------------------------------------------------------------------|--------------------|---------------|--------------|------------|----------------|----|----------------------------------------------------------------------------------------------------|-------|------------|----------|------------|---------------|
| Showing 0 to 0 | of 0 entries                                                                                                    |                    |               |              |            |                |    |                                                                                                    |       |            |          | Show 10 *  | Previous Next |
| Created 🌲      | Due                                                                                                    | Remaining          | :             | Owners       | Applicants |                | Ad | ddress 🔶 Sub Project 🔶 Action                                                                                                    | RFI   | Refe       | red      | 🔶 Paus     | ed 🔶          |
|                | No Assigned Tasks found.                                                                                                    |                    |               |              |            |                |    |                                                                                                    |       |            |          |            |               |
| Organisation   | Organisation Tasks     Image: Constraint of the sector of the sector of th |                    |               |              |            |                |    |                                                                                                    |       |            |          |            |               |
| Created 🖕      | Due 🍦                                                                                                    | Remaining 💧        | Owners 🖕      | Applicants 🖕 | Address    | Sub<br>Project | ÷, | Action                                                                                                    | RFI 🖕 | Referred 🖕 | Paused 🖕 | Assignee 🖕 |               |
| 16/04/2024     | 08/05/2024                                                                                                    | 22 days            | Owner<br>User | Owner User   |            |                |    | Assess Planning Referral to TasWater form<br>Planning Referral to TasWater (Planning)                                                                                       |       |            |          |            | La la         |
| 21/03/2024     | 26/03/2024                                                                                                    | 20 days<br>overdue | Owner<br>User | Owner User   |            |                | ,  | Acknowledge submitted Application for Amended Certificate(s) for<br>Certifiable Work form<br>Application for Amended Certificate(s) for Certifiable Work (TasWater)         |       |            |          |            | C ta          |
| 20/03/2024     | 22/03/2024                                                                                                    | 25 days<br>overdue | Owner<br>User | Owner User   |            |                |    | Acknowledge submitted Application for Certificate(s) for Certifiable Wor<br>form<br>Application for Certificate(s) for Certifiable Work (TasWater)                          | k     |            |          |            | C ta          |
| 18/03/2024     | 21/03/2024                                                                                                    | 25 days<br>overdue | Owner<br>User | Owner User   |            |                |    | Acknowledge submitted Application for Certificate(s) of Water and<br>Sewerage Compliance form<br>Application for Certificate(s) of Water and Sewerage Compliance (TasWater) |       |            |          | -          | th            |

Alternatively, Officers can find the new referral task in one of their Task Lists on the dashboard.

The task will appear under 'Organisation Tasks' for any of you to open, view and claim.

There are two action icons at the end of the row. You can open the task in a new browser using the pop-out icon so that you can keep this page (dashboard) open. Clicking the other icon will show you a list of referral history of this application (if there are any).

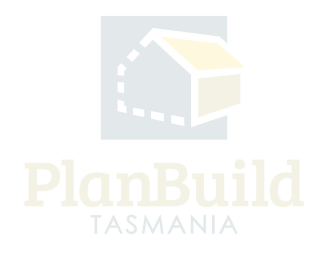

# As a Development Support Officer (Users assigned with the 'Admin Officer' role in the portal)

• Review and validate the application

# **Claim Task**

|                              | Draft<br>Started: 23/10/2023   Completed: 23/10/2023 | 6 | Revie | ew<br>(ow: 13/12/2023 | $\rangle$ | Completed              |
|------------------------------|------------------------------------------------------|---|-------|-----------------------|-----------|------------------------|
| Task                         |                                                      |   |       |                       |           | 1. Contraction av      |
| Assess Planning Referra      | d to TasWater form                                   |   |       |                       |           |                        |
| Assigned to                  | dor.com.au                                           |   |       |                       |           |                        |
| Description                  |                                                      |   |       |                       |           |                        |
| Review the referral reques   | ut.                                                  |   |       |                       |           |                        |
| Use this form to either: re- | quest further information or to generate a SPNN.     |   |       |                       |           |                        |
| B. Courtinut form            |                                                      |   |       |                       |           | Send referral response |
| a and a second second        |                                                      |   |       |                       |           | Save Save State State  |

Image on the left - You have to select 'Claim Task' first if the task was not directly assigned to you.

Image on the right – You do not have to 'Claim Task' if the referral is assigned to you directly. However, if for any reason you need to reassign it to someone else, you can click on the purple button (which will have your email address on it) and select the assignee from the dropdown.

You also have the option to 'Unclaim Task', which will release the task back to the Organisation Task List on the dashboard for another user to claim.

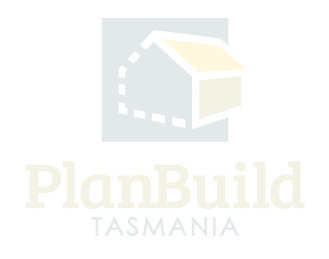

#### **Review and Referrals**

Generate Request, Referral or Invoice From this section, you can request additional information from the applicant, internally refer the application, refer to other Authorities and raise invoices.

Request for Information From Council Internal Referral

Officers can view the details of the referral and the documents attached to it.

If further information is required from the applicant, the Officer can start a 'Request for Additional Information' form under 'Generate Request, Referral or Invoice' to do that.

They can start an 'Internal Referral' at the same time if needed.

In PlanBuild Tasmania, these referral processes do not stop the Admin Officer from progressing the referral responses to the next stage, however, it depends on the organisation's process on if they need to wait until all required documents are received.

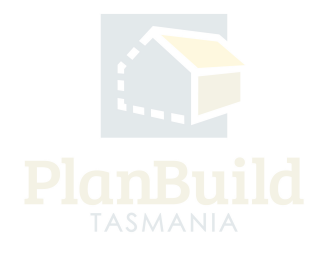

#### Release the Task to the Assessment Team

| Notes                                                                                              |                        |                                  |                                                             |            |  |  |  |  |
|----------------------------------------------------------------------------------------------------|------------------------|----------------------------------|-------------------------------------------------------------|------------|--|--|--|--|
| Jse this area to record file notes and upload any files, for example: documentation, photos        | Notes At               | tachments                        |                                                             |            |  |  |  |  |
| etc. to support the assessment.                                                                    | This section is for    | storing internal ass             | essment notes, these will not form part of a system output. |            |  |  |  |  |
| to a vailable in the documents section can only be accessed by restruct being these are<br>system. | Showing 1 to 1 of      | Showing 1 to 1 of 1 entries Show |                                                             |            |  |  |  |  |
|                                                                                                    | Created On 🗍           | Created By                       | Content                                                     | \$         |  |  |  |  |
|                                                                                                    | 25/10/2023             |                                  | Application deemed valid.                                   |            |  |  |  |  |
|                                                                                                    |                        |                                  |                                                             | + Add Note |  |  |  |  |
|                                                                                                    |                        | ļ                                |                                                             |            |  |  |  |  |
| Task                                                                                               |                        |                                  | ataswater.com.au                                            | Task       |  |  |  |  |
| Assess Planning Referral to TasWater form                                                          |                        |                                  |                                                             |            |  |  |  |  |
| Assigned to Ptaswater.com.au                                                                       |                        |                                  |                                                             |            |  |  |  |  |
| Description                                                                                        |                        |                                  |                                                             |            |  |  |  |  |
| Review the referral request.                                                                       |                        |                                  |                                                             |            |  |  |  |  |
| Use this form to either: request further informa-                                                  | ation or to generate a | a SPAN.                          |                                                             |            |  |  |  |  |
| 🕏 Download Form                                                                                    |                        |                                  | Send referral respu                                         | Dinse      |  |  |  |  |

When ready, note under the Notes section that the application is valid (and any other information that needs to be recorded). You can also attach any documents, or create a task to a particular user under the 'Communications' tab if needed.

The Notes section is only visible to internal users.

At the bottom of the Task summary box, click 'Save'. And then, depending on the agreed business procedure, either:

1. Click on the purple button, reassign the task to the Development Assessment Manager or Development Compliance Manager.

or

2. Unclaim the Task, so that the Development Assessment Manager or Development Compliance Manager can claim them from the Organisation Task List.

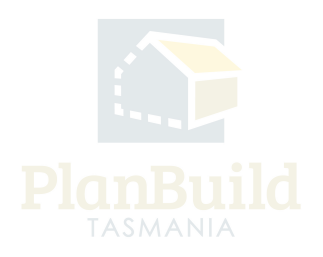

# As a Development Assessment / Compliance Manager (Users assigned with the Work Manager role in the Portal)

# Reassign task

| Task S   | Search (           | 2                  |                             |                  |                   |                   |         |   |             |                                                                                        |                                                                          |             |                                  |                     |           |
|----------|--------------------|--------------------|-----------------------------|------------------|-------------------|-------------------|---------|---|-------------|----------------------------------------------------------------------------------------|--------------------------------------------------------------------------|-------------|----------------------------------|---------------------|-----------|
| Task A   | dministrat         | on                 |                             |                  |                   |                   |         |   |             |                                                                                        |                                                                          |             |                                  |                     |           |
| Q        | Enter address, ref | erence, project/   | sub project or application  | name, owner or a | applicant details |                   |         |   |             |                                                                                        |                                                                          |             |                                  |                     | Search    |
| Sub Pro  | ject Type          |                    |                             |                  |                   | Department        |         |   |             |                                                                                        | Select Assignee                                                          |             |                                  |                     |           |
| Select   | sub project type   |                    |                             |                  | *                 | Select Department |         |   |             | Ψ.                                                                                     | Select Assignee                                                          |             |                                  |                     | *         |
| Filter b | y Due Date         |                    |                             |                  |                   |                   |         |   |             |                                                                                        |                                                                          |             |                                  |                     |           |
| Filter b | y Due Date         |                    |                             |                  |                   |                   |         |   |             |                                                                                        |                                                                          |             |                                  |                     |           |
| Showing  | g 1 to 8 of 8 entr | ies                |                             |                  |                   |                   |         |   |             |                                                                                        |                                                                          |             | Show 10                          | * Previous          | i Next    |
| ~ ÷      | Created 🖕          | Due 🔶              | Reference 🕴                 | Owners           | Applicants        | Address           | Project | ¢ | Sub Project | Action                                                                                 |                                                                          | Sub Project | Department 🕴                     | Assignee 🕴          |           |
|          | 19/10/2023         | 18 days            | TASWASPAN-CLA-<br>2023-Y5Z4 | Owner User       | Owner User        |                   |         |   |             | Planning Referral<br>(Planning)<br>Assess Planning Ref<br>form                         | to TasWater                                                              | Planning    | TasWater Development<br>Services |                     | Ľ         |
|          | 24/08/2023         | 40 days<br>overdue | TASWASPAN-SOR-<br>2023-OMC4 | Owner User       | Owner User        |                   |         |   | $(0)^{n}$   | Planning Referral<br>(Planning)<br>Assess Planning Ref<br>form                         | to TasWater                                                              | Planning    | -                                | -                   | Ľ         |
|          | 25/10/2023         | 21 days            | TASWASPAN-CLA-<br>2023-32YD | Owner User       | Owner User        |                   | (11)    |   |             | Planning Referral<br>(Planning)<br>Assess Planning Ref<br>form                         | to TasWater                                                              | Planning    | TasWater Development<br>Services |                     | Ľ         |
|          | 09/10/2023         | 5 days<br>overdue  | TASWASPAN-CLA-<br>2023-7IPY | Owner User       | Owner User        |                   |         |   |             | Planning Referral<br>(Planning)<br>Assess Planning Ref<br>form                         | <b>to TasWater</b><br>erral to TasWater                                  | Planning    |                                  |                     | Ľ         |
|          | 23/10/2023         |                    | TASWAA-HOB-2023-<br>QMRF    | Bob<br>Builder   |                   |                   |         |   | -           | Internal Referral (<br>Submit Internal Refe                                            | TasWater)<br>erral form                                                  | TasWater    | -                                |                     | Ľ         |
|          | 24/10/2023         | 14 days            | RLD-CLA-2023-5ZEY           | Owner User       | CLARENCE<br>LGA   |                   |         |   |             | Consent to Registe<br>Referral to TasWat<br>Assess Consent to R<br>Document Referral 1 | er Legal Document<br>er (Planning)<br>Begister Legal<br>to TasWater form | Planning    |                                  |                     | Ľ         |
| ¥≣ Sel   | ect All            | elect All          |                             |                  |                   |                   |         |   |             |                                                                                        |                                                                          |             |                                  | <b>≜</b> - Unassign | 2+ Assign |

The manager will be given the Work Admin role in the portal. When the referral tasks are ready to be responded to, they can assign the task among their team. There are two ways to do that.

They can use the search function to perform a Task Search, select the relevant referral tasks and assign them to a particular Assessing Officer.

(When clicking on '+Assign', a drop down would come up and you can pick the assignee from there.)

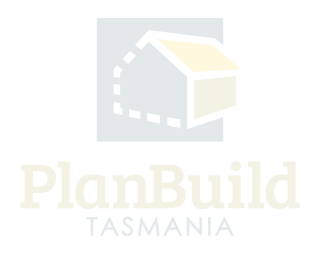

## Find the Task under Task List

| Use this form to either: request further information or to generate a SPAN. | Send referral response       |
|-----------------------------------------------------------------------------|------------------------------|
| Description Review the referral request.                                    |                              |
| Assigned to e Dtaswater.com.au                                              |                              |
| Task Assess Planning Referral to TasWater form                              | Laswater.com.au Unclaim Task |

Depending on the business procedure, the manager would be able to find the referral task under either 'My Task List' (if the Task is assigned to the manager directly by the Admin Officer) or Organisation Tasks (if the Officer only release the task using the 'unclaim' button).

Enter the task page. In the Task Summary Box, claim the task if it hasn't been assigned to you, and then click on the purple button to assign it to an Assessing Officer.

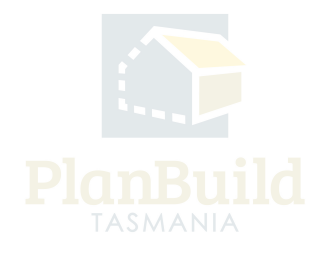

## As an Assessing Officer

• Review the application and respond to the referral.

## **Review and respond**

| SPAN response                                                                                                    | Pursuant to the Water and Sewerage Industry Act 2008 (TAS)*                                                                                                    |  |  |  |  |  |
|----------------------------------------------------------------------------------------------------|----------------------------------------------------------------------------------------------------|--|--|--|--|--|
| Use this section to select if:                                                                                                    | Pursuant to the Water and Sewerage Industry Act 2008 (TAS)                                                                                                    |  |  |  |  |  |
| <ul> <li>There are no objections to the application; OR</li> <li>There are conditions to be applied; OR</li> <li>Further information is required.</li> </ul> | Section 56P(1) - TasWater does not object to the proposed development and no conditions are imposed. Section 56P(1) - TasWater imposes the following conditions on the permit for this application: |  |  |  |  |  |
|                                                                                                    | Section 56T(1) - TasWater requires the following additional information before it considers the application:                                                                                        |  |  |  |  |  |

You can review the planning application and the documents provided in the application.

Select the appropriate type of SPAN response from the drop down (no objection /conditions applied / further information required).

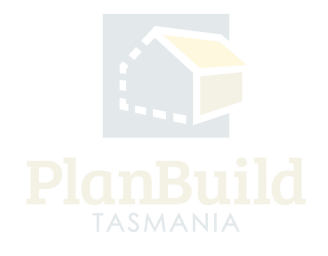

# **Add Conditions and Documents**

| Add Conditions or Request Information                                                                                                    | Showing 0 to 0                                                                       | of 0 entries    |               |               |                          |                            |                   |                       |  |
|----------------------------------------------------------------------------------------------------|--------------------------------------------------------------------------------------|-----------------|---------------|---------------|--------------------------|----------------------------|-------------------|-----------------------|--|
| Add conditions to the SPAN; OR     Request information from the applicant.                                                                                                    | r Code Description     RFI or Condition     No results                               |                 |               |               |                          |                            |                   |                       |  |
| To request information:                                                                                                    |                                                                                      |                 |               | _             |                          |                            |                   |                       |  |
| Select the Request Info or Add Condition button; AND     Select a reason from the library or add a new reason                                                                      |                                                                                      |                 |               | + Ad          | d New Reason or Conditio | n 🛛 🕇 Add Library Reason ( | pr Condition + Ad | dd Referral Condition |  |
| To add conditions:                                                                                                    |                                                                                      |                 |               |               |                          |                            |                   |                       |  |
| <ul> <li>Select the Request Info or Add Condition button</li> <li>Select any conditions that TasWater is seeking to include if the planning application is approved.</li> </ul>    |                                                                                      |                 |               |               |                          |                            |                   |                       |  |
| Do not use the 'Add Referral Condition' option. This will be used by the Council when creating the permit.                                                                         |                                                                                      |                 |               |               |                          |                            |                   |                       |  |
| Referral Documents                                                                                                    | Chauden O to O                                                                       | of 0 anti-      |               |               |                          |                            |                   |                       |  |
| The documents included here will be provided to the Council.                                                                                                    | Showing 0 to 0                                                                       | of 0 entries    |               |               |                          |                            |                   |                       |  |
| If requesting further information:                                                                                                    | Version                                                                              | n Uploaded Date | Document Date | Document Type | Description              | Filename (size)            | Prepared By       | Stamp                 |  |
| Use this section to add any documents that you want to refer back to the applicant                                                                                                 |                                                                                      |                 |               | No Documents  | Found.                   |                            |                   |                       |  |
| If issuing a SPAN with approved documents:                                                                                                    | Stamp Date                                                                           |                 |               |               |                          |                            |                   | Download All          |  |
| <ul> <li>Use this section to add any approved documents;</li> </ul>                                                                                                    | Stamp Date                                                                           |                 |               |               |                          |                            |                   |                       |  |
| Select the order that these documents will be referenced on the SPAN.     Select the documents that will be stamped as part of the approval.     Produce more income for documents | Leave the Stamp Date blank to have the system apply the date at the time of stamping |                 |               |               |                          |                            |                   |                       |  |
| review previous revisions or a document.     Download a document.     Update a document when a new revision has been uploaded.                                                     |                                                                                      |                 |               |               |                          |                            | + Add Revision    | + Add Document        |  |

Add conditions or requests for information under 'Add Conditions or Request for Information'. You can add pre-entered conditions and reasons for request using the '+Add Library Reason or Condition' button, or type in new content using the '+Add New Reason or Condition' option.

Do not use the 'Add Referral Condition' option - this will be used by the Council when creating the permit.

The documents included under 'Referral Documents' will be provided to the Council. You can use this section when requesting for further information or issuing the SPAN. However, you should Leave the stamp date blank, the system will apply the date at the time of stamping.

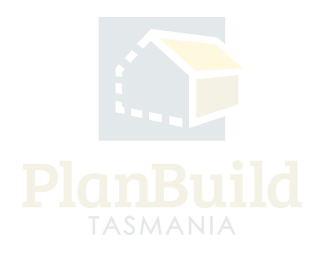

#### Send off the Response

| Referral Outcome                                                                                                | Application - Referral Outcome"                    |                            |                         |                                                                                                    |   |
|----------------------------------------------------------------------------------------------------|----------------------------------------------------|----------------------------|-------------------------|----------------------------------------------------------------------------------------------------|---|
| Enter details about the outcome of this application or referral. Details entered here are for<br>TeriMater see. | Application - Referral Outcome                     |                            | *                       |                                                                                                    |   |
|                                                                                                    | Assessment Fee Schedule                            | Assessment Fee Amount*     |                         |                                                                                                    |   |
|                                                                                                    | Assessment Fee Schedule                            | *                          |                         |                                                                                                    |   |
|                                                                                                    |                                                    |                            |                         |                                                                                                    |   |
|                                                                                                    |                                                    |                            |                         |                                                                                                    |   |
| ET Incompati Outcomp                                                                                            |                                                    |                            |                         |                                                                                                    |   |
| ET Assessment Outcome                                                                                           | Water ET Assessment - Additional / New             |                            |                         |                                                                                                    |   |
|                                                                                                    |                                                    |                            |                         | Test Control of Control of Contro |   |
|                                                                                                    | Sewer ET Assessment - Additional / New             |                            |                         | 160A                                                                                                    |   |
|                                                                                                    |                                                    |                            |                         | Asses Planning Enformation TaxWater Form                                                                                                    |   |
|                                                                                                    | Notes / Comments                                   |                            |                         | A regional and an and an and an and an and an and an and an and an and an and an and an and an and an and an an                                                                                                    |   |
|                                                                                                    | H B I S - 44                                       | 三 三 田 岡 夕   小 08           |                         | Revise the refer al report.                                                                                                    |   |
|                                                                                                    |                                                    |                            |                         | that the form to allow an out of white a downation or to assess to \$455                                                                                                    |   |
|                                                                                                    |                                                    |                            |                         |                                                                                                    | 4 |
|                                                                                                    |                                                    |                            |                         | R Bowhood form                                                                                                    |   |
|                                                                                                    |                                                    |                            |                         |                                                                                                    |   |
|                                                                                                    |                                                    |                            |                         |                                                                                                    |   |
|                                                                                                    |                                                    |                            |                         |                                                                                                    |   |
| Generate Request Referral or Invoice                                                                            |                                                    |                            |                         |                                                                                                    |   |
| From this section, you can request additional information from the applicant, internally refer                  | Internal Refercal Request for Information From Cou | lon                        |                         |                                                                                                    |   |
| the application, refer to other Authorities and raise involces.                                                 |                                                    |                            |                         |                                                                                                    |   |
|                                                                                                    |                                                    |                            |                         |                                                                                                    |   |
| Requests and/or Referrals                                                                                       | Showing 0 to 3 of 0 entries                        |                            | Show 33 + Previous Next |                                                                                                    |   |
| Any requests, referrals or invoices that have been created will be displayed here.                              | Created On Reference Referral                      | Recipient Current Due Bate | Completed Date Status   |                                                                                                    |   |
|                                                                                                    |                                                    | No Belevish Record         |                         |                                                                                                    |   |
|                                                                                                    |                                                    |                            |                         |                                                                                                    |   |
|                                                                                                    |                                                    |                            |                         |                                                                                                    |   |
|                                                                                                    |                                                    |                            |                         |                                                                                                    |   |
| TasWater Details                                                                                                | Officer Name                                       | Officer Title              | Officer Contact Number  |                                                                                                    |   |
|                                                                                                    |                                                    |                            |                         |                                                                                                    |   |
|                                                                                                    |                                                    |                            |                         |                                                                                                    |   |
|                                                                                                    | Ferm published: 25/05/2023 13:00                   |                            |                         |                                                                                                    |   |

Choose the appropriate Referral Outcome and Assessment Fee Schedule from the dropdowns, and state the Assessment Fee Amount.

State the ET Assessment Outcome.

Put in your name, title and contact details (for the Planning Authority's reference).

Lastly, choose either 'Issue SPAN' or 'Send RFI to Council' in the Task Summary box to send off the referral response.

The Planning Authority will now receive a notification and be able to review the SPAN.

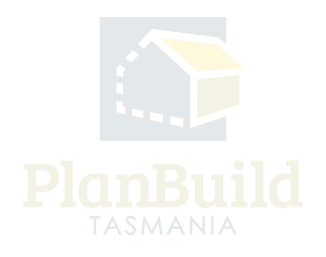